# શ્રી ધર્મેંદ્રસિંહજી આર્ટસ કૉલેજ

સ્થાપના વર્ષ ૧૯૩૭ ડૉ. યાજ્ઞિક રોડ, રાજકોટ

પ્રવેશ પ્રક્રિયા વર્ષઃ ૨૦૨૩-૨૪ માર્ગદર્શન પુસ્તિકા

કૉલેજ વેબસાઇટ લિંક

https://www.dhcollege.ac.in

- આ કોલેજ માં B.A. SEM-1 માં પ્રવેશ મેળવવા ઈચ્છતા વિધાર્થીઓએ પ્રવેશ ફોર્મ online ભરવાના રહેશે.
- 2. પ્રવેશ અંગેની સૂચનાઓએ ધ્યાનથી વાંચીને પ્રવેશ ફોર્મ ભરવાનું રહેશે.
- સરકારશ્રીના પ્રવર્તમાન ધારાધોરણ મુજબ SC, ST, OBC, EWS, PH અને મહિલા અનામતને ધ્યાને લઇ મેરીટ મુકવામાં આવશે. (જેની તારીખ વેબસાઈટ પર મુકવામાં આવશે.) આ મેરીટમાં જે વિધાર્થીને પ્રવેશ માટે તારીખ આપવામાં તે તારીખે જ ઉપસ્થિત રહેવાનું રહેશે, ત્યારબાદ આવનાર વિધાર્થી પ્રવેશ માટે હકદાર રહેશે નહિ.
- વિધાર્થીએ પ્રવેશ ફોર્મ માં દર્શાવેલ બધીજ વિગતો ભરવાની રહેશે. ખોટી કે અધુરી માહિતી ભરનાર વિધાર્થીનું ફોર્મ રદ ગણાશે.
- 5. હાલ વિધાર્થી મુખ્ય વિષય (Major Subject) પસંદ કરીને ફોર્મ ભરી શકશે. ત્યારબાદ ના વિષયો નવી શિક્ષણ નીતિ – ૨૦૨૦ મુજબ કૉલેજ શરૂ થયા બાદ પસંદ કરાવામાં આવશે.
- મુખ્ય વિષયો (Major Subject) : અંગ્રેજી / ગુજરાતી / હિન્દી / સંસ્કૃત / ઇતિહાસ / અર્થશાસ્ત્ર / સમાજશાસ્ત્ર / રાજ્યશાસ્ત્ર / ભૂગોળ / મનોવિજ્ઞાન / તત્ત્વજ્ઞાન.
- પ્રવેશ ફોર્મ સાથે નીચે જણાવેલ અસલ (Original) પ્રમાણપત્રો ઓનલાઇન અપલોડ કરવાના રહેશે.
  - a. 10<sup>th</sup> ઓરિજનલ માર્કશીટ (જો એક કરતા વધુ પ્રયત્નો હોય તો બધી જ)
  - b. 12<sup>th</sup> ઓરિજનલ/ઓનલાઇન માર્કશીટ (જો એક કરતા વધુ પ્રયત્નો હોય તો બધી જ)
  - c. શાળા છેડ્યા અંગે નુ પ્રમાણપત્ર (LC)
  - d. આધારકાર્ડ
  - e. અનામત કેટેગરી અથવા અન્ય કોઈપણ કેટેગરીનો લાભ લેવા માગતા હોય તો તે અંગે
    નું જાતિનું પ્રમાણપત્ર. (લાગુ પડતુ હોય તો)
  - f. SEBC/OBC કેટેગરીના વિધાર્થીએ તા. ૦૧/૦૪/૨૦૨૧ પછીનું ગુજરાત સરકારના અધિકૃત સક્ષમ સત્તા અધિકારી દ્વારા આપવામાં આવેલ નોન ક્રિમીલેયર સર્ટીફિકેટ (NCL) બાબતે સરકાર ની પ્રવર્તમાન નીતિઓ મુજબનું હોવું જોઇએ.
  - g. શારીરિક અશક્ત અરજદાર માટે સિવિલ સર્જન દ્વારા આપવામાં આવેલ શારીરિક અશક્તતાનું પ્રમાણપત્ર. (લાગુ પડતુ હોય તો)

- h. તાજેતરમાં પડાવેલ પાસપોર્ટ સાઈઝ નો ફોટો ૩.૫ \* ૪.૫ cm કલર ફોટો (સફેદ બેકગ્રાઉંડ વાળો ફોટો જ માન્ય રહેશે)
- i. ગુજરાત બોર્ડ સિવાય ના બોર્ડમાંથી આવતા વિધાર્થીઓએ સૌરાષ્ટ્ર યુનિવર્સીટીનું PEC
  રજુ કરવાનું રહેશે.
- 8. મેરીટ માં નામ આવ્યા બાદ વિધાર્થીએ કોલેજમાં ડોક્યુમેન્ટની ચકાસણી માટે રૂબરૂ આવે તે સમયે જરૂરી બધા જ અસલ પ્રમાણપત્રો, પ્રવેશ ફ્રોર્મ, તથા પ્રવેશ ફ્રોર્મમાં જણાવ્યા મુજબ ના સ્વ-પ્રમાણિત પ્રમાણપત્રોની બે (૨) નકલ સાથે પ્રવેશ સમિતિ સમક્ષ રજુ કરવાના રહેશે. ધો. ૧૨ ની અસલ માર્કશીટ વેરિફિકેશન માટે કૉલેજમાં જમા કરાવાની થશે, માટે તેની વધારા ની જરૂરી ઝેરોક્ષ / નકલો કરાવી હિતાવહ છે.
- 9. એડમિશન ફી એક વખત ભરાઈ ગયા બાદ પરત આપવામાં આવશે નહીં.
- 10. જો નિયત સમયમાં વિધાર્થી ફી ભરવામાં અથવા ડોક્યુમેન્ટ ચકાસણી પ્રક્રિયામાં નિષ્ફળ જશે તો તેનો પ્રવેશ પરનો હક ૨૯ કરવામાં આવશે.
- 11. NCC ની ભરતી પ્રક્રિયા એડમિશન થઇ ગયા બાદ વેબસાઇટ પર અલગથી તારીખ મુકવામાં આવશે. તે માટે કોઇ પણ જાતનું હાલ અલગથી ફોર્મ ભરવાનું રહેતું નથી.
- 12. આચાર્યશ્રી તથા પ્રવેશ કમિટી નો નિર્ણય આખરી રહેશે
- 13. વિદ્યાર્થીએ વર્ગો નિયમિત ભરવાના રહેશે. સરકારશ્રી તરફથી મળતી વખતો વખત ની તમામ સૂચનાઓ કૉલેજની વેબસાઇટ પર મુકવામાં આવશે તથા કોલેજના નીતિ નિયમોનું પાલન કરવાનું રહેશે. જો વિદ્યાર્થી દ્વારા આ નિયમોનું પાલન કરવામાં નહી આવે તો તેનો પ્રવેશ રદ કરવાને પાત્ર થશે.
- 14. દરેક વિદ્યાર્થી પાસે શિસ્ત અને સુવ્યવહારનો આગ્રહ રાખવામાં આવે છે.
- 15. વિધાર્થીઓ માટે કોલેજમાં શૈક્ષણિક કાર્ય માટે સમય સવારે ૧૦:૦૦ થી બપોરે ૩:૩૦ કલાક નો રહેશે.

પ્રવેશ ફી (સેમેસ્ટર - ૧ માટે)

| BOYS માટે ફી  | ૧૦૩૦/- <u>અંદાજીત</u> |
|---------------|-----------------------|
| GIRLS માટે ફી | ૪૩૦/- <u>અંદાજીત</u>  |

 \* સૌરાષ્ટ્ર યુનિવર્સિટીના નિયમ અનુસાર જે-તે ની સેમેસ્ટર પરીક્ષા ફી પરીક્ષા ફોર્મ ભરતી વખતે અલગથી ભરવાની રહેશે.

# ઓનલાઈન ફોર્મ અંગે ની સરળ સમજુતી અનુક્રમણિકા

| ક્રમ | વિગત                             | પેજ |
|------|----------------------------------|-----|
| 1.   | ઓનલાઇન રજીસ્ટ્રેશન કઇ રીતે કરવું | પ   |
| 2.   | લોગિન કેવી રીતે કરવું            | ٩   |
| 3.   | લોગિન થયા બાદ અરજીપત્રક કેવી     | ٢   |
|      | રીતે ભરવું                       |     |
| 4.   | ફોર્મ રિવ્યુ અને ફાઇનલ સબમિટ     | ٩3  |

### 1. ઓનલાઇન રજીસ્ટ્રેશન કઇ રીતે કરવું

- સૌ પ્રથમ <u>www.dhcollege.ac.in</u> લીંક પર જવું
- ત્યા ADMISSION બટન પર ક્લિક કરવું.
- ત્યારબાદ નીચે મુજબની screen દેખાશે.

| र्म्स<br>सत्यमेन जयते | Dharmendrasinhji Arts College<br>Dr Yagnik Road, Rama Krishan Nagar, Rajkot, Gujarat 360001<br>Phone : 0281 - 246 5632 |
|-----------------------|----------------------------------------------------------------------------------------------------|
| Adm<br>User ID        | nission Login                                                                                                    |
| User ID               |                                                                                                    |
| Password<br>Password  |                                                                                                    |
|                       | Login                                                                                                    |
|                       | New Registration                                                                                                    |
|                       |                                                                                                    |

- અહિ તમારે New Registration બટન પર ક્લિક કરશો ત્યારબાદ નીચે મુજબની screen દેખાશે.
- અહિ તમારે 12<sup>th</sup> ની માર્કશીટ મુજબ નું નામ, બેઠક ક્રમાંક, વર્ષ, મોબાઇલ નંબર, ઇ-મેઇલ તથા જન્મ તારીખ ની વિગતો ભરવી.
- ત્યારબાદ સ્ક્રીન ઉપર જ તમને User ID & Password દેખાશે, તે સાચવીને રાખવા.

| શ્રા ધમદ્રાસહજી આટસ કાલજ, રાજકાટ | શ્રી | ધર્મેંદ્રસિંહજી | આર્ટસ | કૉલેજ, | રાજકોટ |
|----------------------------------|------|-----------------|-------|--------|--------|
|----------------------------------|------|-----------------|-------|--------|--------|

5053-58

| <b>Dharme</b><br>Dr Yagnik Road, Ra<br>Phone : 0281 - 246 | Dharmendrasinhji Arts College<br>Dr Yagnik Road, Rama Krishan Nagar, Rajkot, Gujarat 360001<br>Phone : 0281 - 246 5632 |              |      |   |  |  |  |
|-----------------------------------------------------------|----------------------------------------------------------------------------------------------------|--------------|------|---|--|--|--|
|                                                           |                                                                                                    |              |      |   |  |  |  |
| New Regist                                                | ration                                                                                                    |              |      |   |  |  |  |
| Name (As per 12th Marksheet)                              |                                                                                                    |              |      |   |  |  |  |
| 12th Seat Number                                          |                                                                                                    |              |      |   |  |  |  |
| G123456                                                   |                                                                                                    | 2020         |      | ~ |  |  |  |
| Mobile No                                                 |                                                                                                    |              |      |   |  |  |  |
| Mobile                                                    |                                                                                                    |              |      |   |  |  |  |
| Email ID                                                  |                                                                                                    |              |      |   |  |  |  |
| Email ID                                                  |                                                                                                    |              |      |   |  |  |  |
| Date of Birth                                             |                                                                                                    |              |      |   |  |  |  |
| Day 🗸                                                     | Month                                                                                                    | ~            | Year | ~ |  |  |  |
|                                                           | Reg                                                                                                    | ister        |      |   |  |  |  |
| Alr                                                       | eady Registe                                                                                                    | ard2 Login b | oro  |   |  |  |  |

 બધી જ વિગતો ભરાઇ જાય ત્યાર બાદ Register બટન પર ક્લિક કરવું અને screen ઉપર તમને User ID & Password દેખાશે. તે સમગ્ર પ્રવેશ પ્રકિયા દરમિયાન તમારે સાચવીને રાખવાના રહેશે.

| શ્રા વનપ્રાસરજી આટસ કાલજ, રાજકાટ | શ્રી | ધર્મેંદ્રસિંહજી | આર્ટસ | કૉલેજ, | રાજકોટ |
|----------------------------------|------|-----------------|-------|--------|--------|
|----------------------------------|------|-----------------|-------|--------|--------|

# 2. લોગિન કેવી રીતે કરવું

• User ID & Password મળ્યા બાદ તે તમારે અહિ આ ફોર્મમાં દર્શાવવા

| सत्यमेव जयते                    | <b>Dharmendrasinhji Arts College</b><br>Dr Yagnik Road, Rama Krishan Nagar, Rajkot, Gujarat 360001<br>Phone : 0281 - 246 5632 |  |  |  |  |  |
|---------------------------------|----------------------------------------------------------------------------------------------------|--|--|--|--|--|
| Adm<br>User ID                  | ission Login                                                                                                    |  |  |  |  |  |
| User ID<br>Password<br>Password |                                                                                                    |  |  |  |  |  |
|                                 | Login                                                                                                    |  |  |  |  |  |
|                                 | New Registration                                                                                                    |  |  |  |  |  |
|                                 |                                                                                                    |  |  |  |  |  |

• ત્યારબાદ Login બટન પર ક્લિક કરવું.

### 3. લોગિન થયા બાદ અરજીપત્રક કેવી રીતે ભરવું

- લોગિન થયા બાદ તમને બધી જ સૂચનાઓ આવશે. તે ધ્યાનથી વાંચી સમજી I Agree & Continue બટન પર ક્લિક કરવું
- ત્યારબાદ આ મુજબનું Personal Details નું step દેખાશે.

| Personal Details                   |                                               |   |                                                      |
|------------------------------------|-----------------------------------------------|---|------------------------------------------------------|
| Surname                            | તમારી અટક - 12ની માર્કશીટ મુજબ                | ۵ | As Per HSC Marksheet                                 |
| First Name                         | તમારું નામ - 12ની માર્કશીટ મુજબ               |   | As Per HSC Marksheet                                 |
| Father's/Husband Name              | તમારા પિતાશી/પતિ નું નામ - 12ની માર્કશીટ મુજબ |   | As Per HSC Marksheet                                 |
| Mother's Name                      | તમારા માતૃશ્રીનું નામ                         |   |                                                      |
| Date of Birth                      | 08/02/1989                                    |   |                                                      |
| Place of Birth                     | તમારૂં જન્મ સ્થળ                              |   |                                                      |
| Student Mobile No                  | વિધાર્થી નો મોબાઇલ નંબર                       |   |                                                      |
| Father's/Husband Mobile No         | વાલીનો મોબાઇલ નંબર                            |   |                                                      |
| Email                              | તમારૂ ઇ-મેઇલ એડ્રેસ                           |   | Any Further Communication will be sent to this Email |
| Nationality                        | Indian                                        |   |                                                      |
| Gender                             | સ્રી / પુરૂષ                                  | ~ |                                                      |
| Aadhar No                          | આધાર નંબર                                     |   |                                                      |
| Category                           | General / EWS / OBC / SC / ST                 | ~ |                                                      |
| Religion                           | ધર્મ                                          | ~ |                                                      |
| Whether Minority ?                 | લધુમતિમાં આવો છે? ક્ષ/ ના                     | * |                                                      |
| Caste                              | તમારી જાતિ (સ્કુલ લિવિંગ મુજબ)                |   |                                                      |
| Blood Group                        | બ્લડ ગૃપ                                      | ~ |                                                      |
| Marital Status                     | પરણિત / અપરણિત                                | ~ |                                                      |
| Mother Tongue                      | Gujarati તમારી માતૃભાષા                       |   |                                                      |
| Whether Physically Handicapped(PH) | શારીરિક અસકતતા ધરાવો છે?                      | ~ |                                                      |

 અહિ તમારે જરૂરી બધી જ વિગતો દર્શાવી, Save & Continue બટન પર ક્લિક કરવું

- ત્યારબાદ આ મુજબનું Correspondence Details નું step દેખાશે.
- અહિ તમારે સ્થાનિક (Local) તથા કાયમી (Permanent) સરનામું લખવું

| B.A. Sem 1 Form                        |                                                    |       |  |  |  |  |
|----------------------------------------|----------------------------------------------------|-------|--|--|--|--|
| Personal Details Correspondence Detail | s Education Details Subject Selection Upload Docum | ients |  |  |  |  |
| Correspondence Deta<br>Local Address   | ails                                               |       |  |  |  |  |
| State                                  | Gujarat                                            | ~     |  |  |  |  |
| District                               | Rajkot                                             | ~     |  |  |  |  |
| Taluka                                 | Rajkot                                             |       |  |  |  |  |
| City/Village Name                      | Rajkot                                             |       |  |  |  |  |
| Pin Code                               | 360002                                             |       |  |  |  |  |
| Address Line 1                         | House Name / Street Name                           |       |  |  |  |  |
| Address Line 2                         | Near xyz colony                                    |       |  |  |  |  |
| Permanent Address                      | ddress?<br>Gujarat                                 | ~     |  |  |  |  |
| District                               | Rajkot                                             | *     |  |  |  |  |
| Taluka                                 | Rajkot                                             |       |  |  |  |  |
| City/Village Name                      | Rajkot                                             |       |  |  |  |  |
| Pin Code                               | 360002                                             |       |  |  |  |  |
| Address Line 1                         | House Name / Street Name                           |       |  |  |  |  |
| Address Line 2                         | Near xyz colony                                    |       |  |  |  |  |
|                                        | Back Save & Continue                               |       |  |  |  |  |

• ત્યારબાદ Save & Continue બટન પર ક્લિક કરવું

- ત્યારબાદ આ મુજબનું Education Details નું step દેખાશે.
- અહિ તમારે ધો. ૧૦ તથા ધો. ૧૨ ની વિગતો ભરવી.
- જો એક કરતા વધુ પ્રયત્નથી (Try) પરિક્ષા પાસ કરેલ હોય, તો બેઠક ક્રમાક માં છેલ્લી પરીક્ષા ના બેઠક ક્રમાંક નાખવા તથા Obtained Marks માં પાસ કરેલ બધા જ વિષયો નો ટોટલ ગુણ લખવા.

| B.A. Sem 1 Form                         |                   |            |           |               |       |
|-----------------------------------------|-------------------|------------|-----------|---------------|-------|
| Personal Details Correspondence Details | Education Details | Subject    | Selection | Upload Docume | ients |
| Education Details<br>10th (SSC) Details |                   |            |           |               |       |
| University / Institute / School Name    | GSSEB             |            |           |               |       |
| Month & Year of Exam                    | March             | ¥ /        | 2018      | ~             | ~     |
| Seat No                                 | C123456           |            |           |               |       |
| Total Marks                             | 700               |            |           |               |       |
| Obtained Marks                          | 600               |            |           |               |       |
| Percentage (%)                          | 85.71             |            |           |               |       |
| No of Try                               | 1                 |            |           | ~             | ~     |
| 12th (HSC) Details                      |                   |            |           |               |       |
| Board Name                              | GSHSEB            |            |           |               |       |
| Stream                                  | Arts              |            |           |               |       |
| Month & Year of Exam                    | March             | <b>~</b> / | 2020      | ~             | ~     |
| Seat No                                 | G123456           |            |           |               |       |
| Total Marks                             | 700               |            |           |               |       |
| Obtained Marks                          | 630               |            |           |               |       |
| Percentage (%)                          | 90.00             |            |           |               |       |
| No of Try                               | 1                 |            |           | ~             | ~     |
|                                         | В                 | ack        | Save & O  | Continue      |       |

• ત્યારબાદ Save & Continue બટન પર ક્લિક કરવું

• ત્યારબાદ આ મુજબનું Subject Selection નું step દેખાશે.

| B.A. Sem 1 Form |                   |                        |                   |                   |             |                                                                                                    |  |  |
|-----------------|-------------------|------------------------|-------------------|-------------------|-------------|----------------------------------------------------------------------------------------------------|--|--|
|                 | Personal Details  | Correspondence Details | Education Details | Subject Selection | Upload Doct | uments                                                                                                    |  |  |
|                 | B.A. Subj         | ect Selection          |                   |                   |             |                                                                                                    |  |  |
|                 | DSC - Major Cours | e   મુખ્ય વિષય         | _                 |                   | ~           | મુખ્ય વિષય અંગ્રેજી રાખવા માંગતા વિધાર્થીએ ધો.૧૨<br>ની માર્કશીટ માં અંગ્રેજી વિષય માં ૫૦ કે તેથી થી વધુ<br>માર્કસ આવેલ હોય તેજ વિદ્યાર્થી મુખ્ય વિષય અંગ્રેજી<br>રાખી શકશે. |  |  |
|                 |                   |                        | Back              | Save & Conti      | nue         |                                                                                                    |  |  |

- અહિ તમારે વિષય પસંદગી કરવાની હોય, ધ્યાનથી, સમજી વિચારીને વિષય પસંદ કરવા. પ્રવેશ કન્ફ્રમ થયા બાદ વિષય ફેરબદલ કરી શકાશે નહિ.
- વિષય પસંદ કરવા માટે કોષ્ટક ૧ (નીચે આપેલ છે) મુજબ જોઇને પસંદ કરવા.
- વિષય પસંદગી થઇ જાય, ત્યારબાદ Save & Continue બટન પર ક્લિક કરવું
- ત્યારબાદ આ મુજબનું <mark>Upload Documents</mark> નું last step દેખાશે.
- અહિ તમારે બધા જ અસલ ડોક્યુમેંટ ના ફોટા પાડીને (ફોટા માં બધુ
  વ્યવસ્થિત દેખાય તે મુજબ), અને તેની સાઇઝ 500 KB થી વધે નહિ તે મુજબ અપલોડ કરવા.
- ધો. ૧૦ તથા ધો. ૧૨ માં એક કરતા વધુ પ્રયત્નો (Try) થી પરિક્ષા પાસ કરેલ હોય તો બધી જ માર્કશીટ ના ફોટા પાડી, તેની એક જ PDF માં જ બધી ભેગી કરી તેની ફાઇલ બનાવી ને અપલોડ કરવી.
- Profile Photo તથા Signature આપેલ સૂચના મુજબ ની સાઇઝ નો તથા સફેદ બેકગ્રાઉન્ડ વાળો જ અપલોડ કરવુ.

#### B.A. Sem 1 Form

| Personal Details Correspondence Deta                                                          | ils Education Details Sub  | bject Selection U | pload Documents |                                                                                                    |
|-----------------------------------------------------------------------------------------------|----------------------------|-------------------|-----------------|----------------------------------------------------------------------------------------------------|
| Upload Documents                                                                              |                            |                   |                 |                                                                                                    |
| ડોક્યુમેન્ટ ને સ્કેન કરીને PDF અથવા JPG ફોર્મે<br>ડોક્યુમેન્ટ ની Size 500 KB થી વધારે રાખવી ન | ્માં અપલોડ કરો.<br>ફિ.     |                   |                 |                                                                                                    |
| School Leaving Certificate                                                                    | Choose File No file chosen | 1                 |                 |                                                                                                    |
| 10th Marksheet                                                                                | Choose File No file chosen | 1                 |                 |                                                                                                    |
| 12th Marksheet                                                                                | Choose File No file chosen | 1                 |                 |                                                                                                    |
| Aadhar Card                                                                                   | Choose File No file chosen | 1                 |                 |                                                                                                    |
| Caste Certificate                                                                             | Choose File No file chosen | 1                 |                 |                                                                                                    |
| OBC Non-Creamy Layer Certificate                                                              | Choose File No file chosen | 1                 |                 |                                                                                                    |
| Profile Photo                                                                                 | Choose File No file chosen | 1                 |                 | Photo નું માપ 5 સે.મી. લંબાઇ અને 3.6 સે.મી. પહોળાઇનુ<br>હોવુ જોઇએ.<br>Photo White Background માં જ હોવુ જોઇએ.<br>Photo ની Size 25 KB થી વધારે રાખવી નહિ.                                                                            |
| Signature                                                                                     | Choose File No file chosen | 1                 |                 | Signature નું માપ 2.5 સે.મી. લંબાઇ અને 7.5 સે.મી.<br>પહોળાઇનુ હોવુ જોઇએ.<br>Signature માટે સફેદ કાગળ ઉપર કાળા/બ્લ્યુ કલરમાં<br>સફી કરીને તેને સ્કેન કરીને JPG ગ્રેમેંટમાં અપલોડ કરો.<br>Signature ની Size 25 KB થી વધારે રાખવી નફિ. |
|                                                                                               | Back                       | Save & Con        | tinue           |                                                                                                    |

• ત્યારબાદ Save & Continue બટન પર ક્લિક કરવું

## 4. ફોર્મ રિવ્યુ

- અહિ તમને બધી જ વિગત દર્શાવતું ફોર્મ રિવ્યુ કરવા માટે ખુલશે.
- બધી જ વિગતો ધ્યાનથી વાંચી, કોઇપણ સ્પેલિંગ ની ભૂલ ન રહે તે મુજબ ચકાસવી.
- જો કોઇ ભૂલ જણાઇ તો સૌથી નીચે તમને Edit Application નુ બટન દેખાશે.
  તેના પર ક્લિક કરવાથી તમારુ ફોર્મ ફરીથી Edit મોડમાં ખુલશે અને જરૂરી
  ભૂલો સુધારી ને ફરી થી Save & Continue બટન પર ક્લિક કરવું.
- જો કોઇ ભુલ ના જણાય તો સૌથી નીચે Checkbox પર ક્લિક કરી Confirm Application બટન પર ક્લિક કરવું અને ત્યારબાદ Print બટન પર ક્લિક કરી ને તેની પ્રિંટ તમારે સાચવવી.
- ખાસ નોંધઃ એક વખત Confirm Application બટન પર ક્લિક કર્યા બાદ કોઇપણ સંજોગોમાં ફરીથી Application Edit થઇ શકશે નહિ. તેની ગંભીર નોંધ લેવી.